## **Internet Explorer 10**

By default **Internet Explorer 10** in **Windows 8** does not run in compatibility mode. To enable the compatibility mode for **Internet Explorer 10**, follow these steps:

## Windows 7 users start at step 2.

1. Windows 8 only - From the Windows 8 start screen select the Desktop.

| Start                                                 |                                                               |  |
|-------------------------------------------------------|---------------------------------------------------------------|--|
| Metro Apps                                            |                                                               |  |
| Desktop                                               | 35°<br>Manhattan<br>Clear<br>377/16'<br>Weather 0             |  |
| The Messenger Team<br>Upgrade from Messenger to Skype | S&P 500<br>1,528.40 ▲ +0.57% (+8.61)<br>2/19/2013 3:39 PM EST |  |
| M 6                                                   | <b>M</b>                                                      |  |

2. From the **Desktop** launch **Internet Explorer 10**.

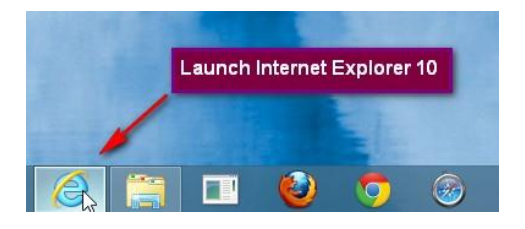

- 3. Navigate to http://ezra.gcfa.org
- 4. Press the **Alt** key on your keyboard to bring up the top menu.
- 5. Go to Tools | Compatibility View settings

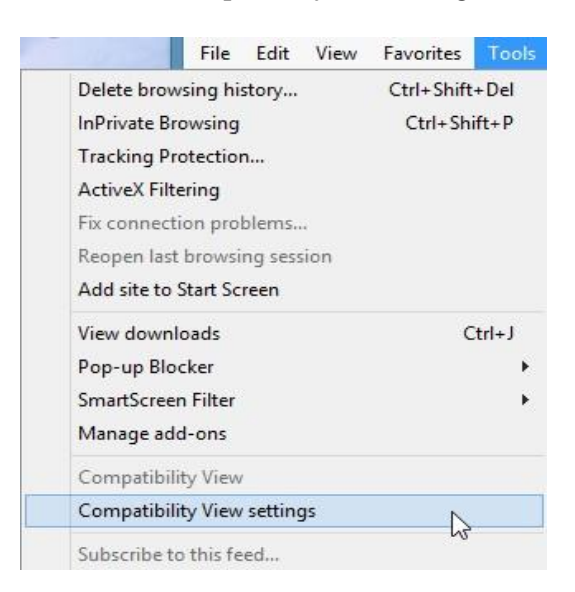

- 6. Either
  - Add **gcfa.org** to the **Compatibility View** websites by clicking "Add" or
  - Select Display all websites in Compatibility View

| Compatibility View Settings                                                                                                    |        |  |
|----------------------------------------------------------------------------------------------------|--------|--|
| You can add and remove websites to be displayed in<br>Compatibility View.                                                                                                    |        |  |
| Add this website:                                                                                                    |        |  |
| gcfa.org                                                                                                    | Add    |  |
| Websites you've added to Compatibility View:                                                                                                    |        |  |
|                                                                                                    | Remove |  |
|                                                                                                    |        |  |
|                                                                                                    |        |  |
|                                                                                                    |        |  |
|                                                                                                    |        |  |
|                                                                                                    |        |  |
|                                                                                                    |        |  |
| Display all websites in Compatibility View                                                                                                    |        |  |
| Display all websites in Compatibility View Solar intranet sites in Compatibility View                                                                                                    |        |  |
| Object with a metal set of the set of the set of t |        |  |
| Learn more by reading the <u>Internet Explorer privacy statement</u>                                                                                                    |        |  |
|                                                                                                    |        |  |
|                                                                                                    | Close  |  |

7. Click "Close"